## 1. How can I log in to FMSC Learning Management System (LMS)?

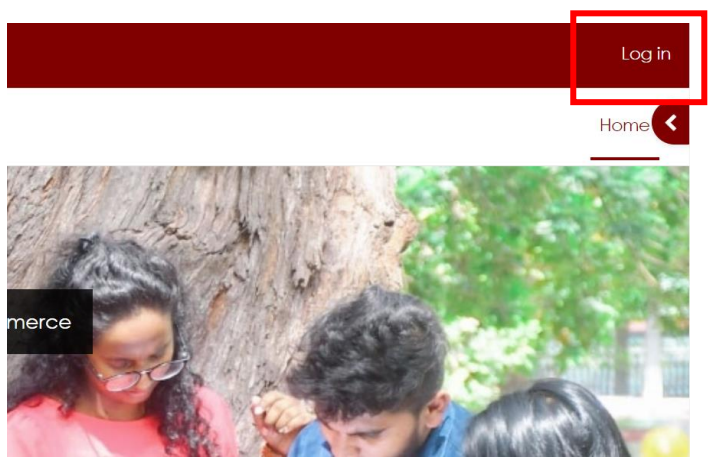

Click on "Log in" option on the top right corner

Enter username and password as shown below.

| Log in to Uno<br>Faculty of M<br>and Comme | dergraduat<br>anagemer<br>erce | te LMS -<br>nt Studies                   |            |
|--------------------------------------------|--------------------------------|------------------------------------------|------------|
| Username                                   | Username                       | - Your CPM number ( <u>Only Digits</u> ) | e.g 12345  |
| Password                                   | Password                       | - Your MC number ( <u>Only Digits</u> )  | e.g 112345 |
| Log in                                     |                                |                                          |            |

Once you are logged in, you will be directed to the "Dashboard" tab.

## 2. How can I check the enrolled courses?

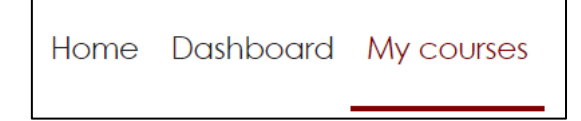

You can click "My Courses" tab to see the courses you are already enrolled on.

(NOTE - If you cannot see the courses relevant to your semester, contact the course coordinator of that particular course and he/she will manually enroll you or will give you directions to enroll).

## 3. How can I find a course?

Click "Home" tab.

| Home Dashboard My courses |
|---------------------------|
|---------------------------|

Scroll down and there you will find the "Search Course" option (After the "Site news" block)

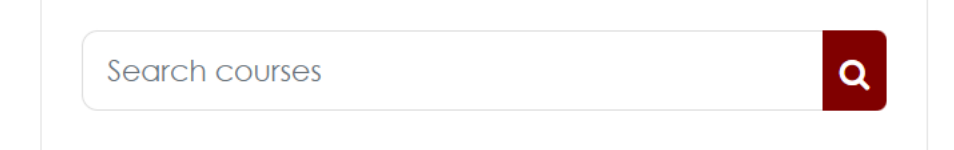

Type the course code and press 'Enter' key or click on 'Search' icon.

| itc 1370 | Q |
|----------|---|
|----------|---|

Then a list of courses with that course code will appear. Select the course that is relevant to you by checking the Year and Semester.

## 4. How can I change my password?

Click on "preferences" option.

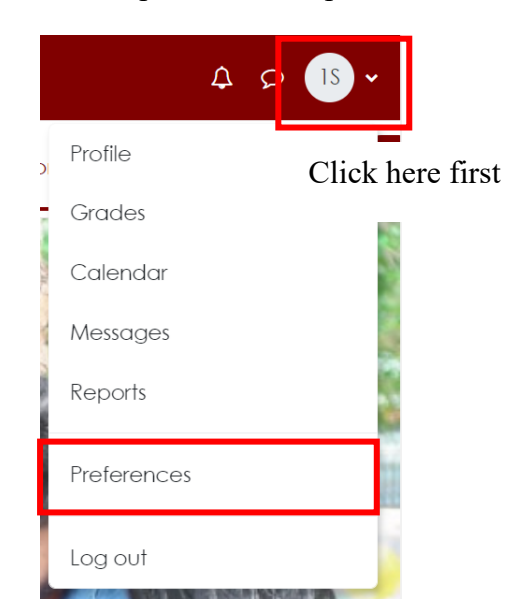

Under the "User account", click on "Change password" option.

| Preferences                                                                                                    |  |  |  |  |
|----------------------------------------------------------------------------------------------------|--|--|--|--|
| User account<br>Edit profile<br>Change password<br>Preferred language<br>Forum preferences<br>Editor preferences<br>Calendar preferences<br>Content bank preferences<br>Message preferences |  |  |  |  |
| Notification preferences                                                                                                    |  |  |  |  |

Enter the following details and click on "Save Changes".

| Change password      |   |              |        |
|----------------------|---|--------------|--------|
| Username             |   | 123451       |        |
| Current password     | 0 |              |        |
| New password         |   |              |        |
| New password (again) | 0 |              |        |
|                      |   | Save changes | Cancel |